# Entfernen und Hinzufügen von "GPD-Druckern" mit Hilfe des docuForm GPD Drucker Manager

Den GPD Druckermanager finden Sie auf Ihren Desktop am unteren rechten Bildrand.

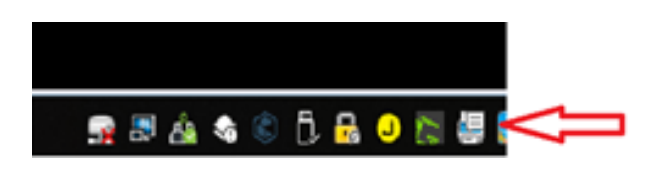

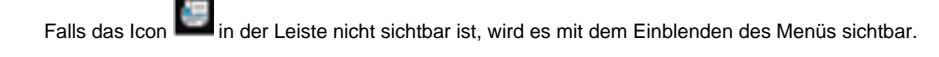

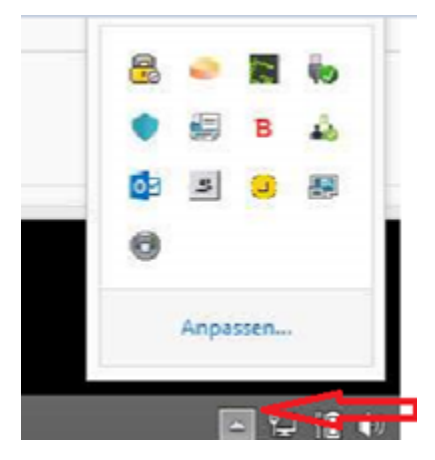

Führen Sie den Mauszeiger auf das Symbol und betätigen Sie die rechte Maustaste. Dann mit der linken Maustaste docu Form GPD Drucker Manager auswählen.

Es erscheint dann ein neues Fenster mit der Druckerverwaltung.

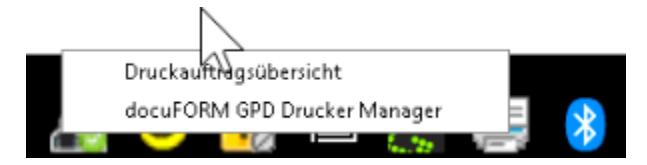

Bitte merken Sie sich die angegebene **Service ID** Ihres Druckers, damit Sie ihn im Anschluss ganz einfach wieder hinzufügen können! Die **Service ID** (PRN...) klebt auf jedem ausgelieferten GPD Drucker.

## Entfernen:

Entfernen können Sie vorhandene "GPD-Drucker" über den "X-Button" (Drucker entfernen).

| 🚔 docuFORM GPD Drucker N                                                                | Manager    |                                                            | Hilfe ?      |  |  |
|-----------------------------------------------------------------------------------------|------------|------------------------------------------------------------|--------------|--|--|
| Meine Drucker IIII -                                                                    |            |                                                            |              |  |  |
| DRUCKER                                                                                 | FUNKTIONEN | STANDORT                                                   | BESCHREIBUNG |  |  |
| FreePDF                                                                                 | Aq.        |                                                            |              |  |  |
| GPD_KONICA MINOLTA<br>bizhub C224e   PRNMS0006  <br>MSP 5. OG Druckerraum               | III 🖂 🖻 🏃  | PRNMS0006   MSP 5. OG Druckerraum                          | KST 722220   |  |  |
| GPD_NRG SP 3510SF  <br>PRNMS0005   MSP<br>Oldenburg Peterstrasse 28 -<br>34 EG Raum 018 | a 🛯 🖻      | PRNMS0005   MSP Oldenburg Peterstrasse 28 - 34 EG Raum 018 | KST 722220   |  |  |

#### Anschließenden den Dialog mit "Ja" bestätigen.

| docuFORM GPI                                                        | D Drucker Manager  |                                                        |              | Hilfe ? |
|---------------------------------------------------------------------|--------------------|--------------------------------------------------------|--------------|---------|
| Meine Dru                                                           | icker Hinzufügen 🕂 |                                                        |              |         |
| DRUCKER                                                             | FUNKTIONEN         | STANDORT                                               | BESCHREIBUNG | A 1     |
| Fax                                                                 |                    | Bitte bestätigen ×                                     |              | -       |
| FreePDF                                                             |                    | V   PRNMS0006   MSP 5. OG Druckerraum' löschen wollen? |              |         |
| GPD_KONICA<br>MINOLTA<br>bizhub C224e  <br>PRNMS0006  <br>MSP 5. OG | III 🖄 🖹 🎗          | Ja Nein                                                | KST 722220   |         |

# Hinzufügen:

Hinzufügen können Sie neue "GPD-Drucker" über den "Hinzufügen-Button". Im neuen Fenster geben Sie in das Suchfeld die Service ID des gewünschten Druckers ein.

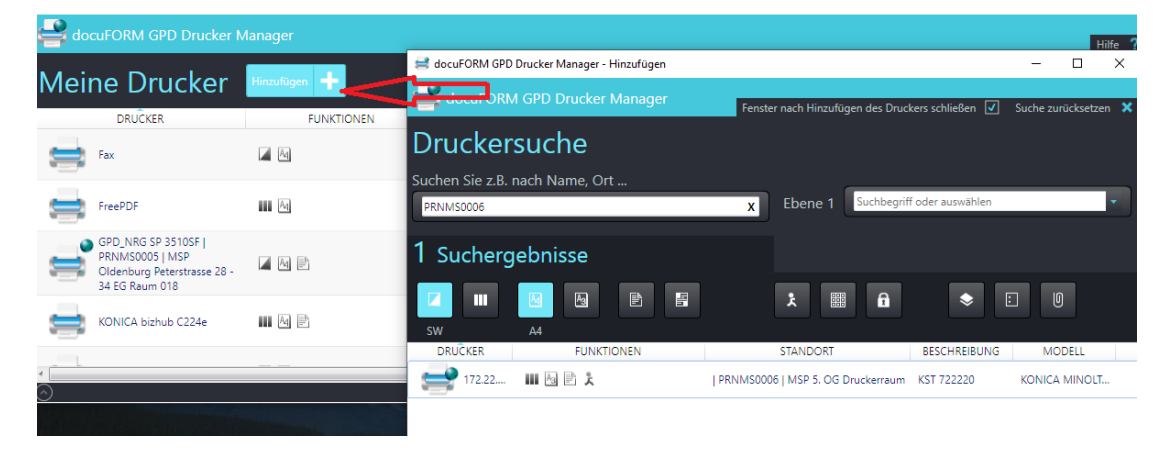

Sobald der "GPD-Drucker" unter Suchergebnisse erscheint, kann er über den "Hinzufügen-Button" auf Ihren Gerät installiert werden.

| docuFORM GPD Drucker Mana     | ıger       |                                                            | Fenster nach Hinzufügen o | des Druckers schließen 📝 Suche zurücksetzen 🗙 |  |
|-------------------------------|------------|------------------------------------------------------------|---------------------------|-----------------------------------------------|--|
| Druckersuche                  |            |                                                            |                           |                                               |  |
| uchen Sie z.B. nach Name, Ort |            |                                                            |                           |                                               |  |
| Suchbegriff                   |            | x Ebene 1 Suchbegriff                                      | í oder auswählen          | •                                             |  |
| Suchergebnisse                |            |                                                            |                           |                                               |  |
| Z III 🕑 🖼 🖻<br>Sw A4          | 8          | λ 🖩 🗎                                                      | <ul><li>€</li></ul>       |                                               |  |
| DRUCKER                       | FUNKTIONEN | STANDORT                                                   | BESCHREIBUNG              | MODELL                                        |  |
| 172.22.40.105                 | II 🔄 🗈 🎗   | PRNMS0002   MSP 4. OG Druckerraum                          | KST 722220                | RICOH Aficio MP C3001                         |  |
| 172.22.40.241                 |            | PRNMS0001   MSP 5.OG Zimmer Controlling                    | KST 721020                | HP Color Laserlet CP3525                      |  |
| 172.22.40.242                 |            | PRNMS0005   MSP Oldenburg Peterstrasse 28 - 34 EG Raum 018 | KST 722220                | NRG SP 35105F                                 |  |
| 172.22.40.99                  | 1 B B 1    | PRNMS0006   MSP 5. OG Druckerraum                          | KST 722220                | KONICA MINOLTA bizh Hinzufügen                |  |

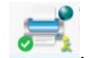

Der erste hinzugefügte "GPD-Drucker" wird automatisch der Windows-Standarddrucker. Zu erkennen an dem grünen Kreis

Dies kann nach dem Hinzufügen der Drucker jeder Zeit geändert werden.

| docuFORM GPD Drucker M                                                                  | anager     |                                                             |            | Hilfe ?                       |  |  |
|-----------------------------------------------------------------------------------------|------------|-------------------------------------------------------------|------------|-------------------------------|--|--|
| Meine Drucker Himmingen +                                                               |            |                                                             |            |                               |  |  |
| DRUCKER                                                                                 | FUNKTIONEN | STANDORT                                                    |            | BESCHREIBUNG *                |  |  |
| FreePDF                                                                                 | A4         |                                                             |            | ]                             |  |  |
| GPD_KONICA MINOLTA<br>bizhub C224e   PRNMS0006  <br>MSP 5. OG Druckerraum               | III 🖂 🖻 🏃  | PRNMS0006   MSP 5. OG Druckerraum                           | KST 722220 | 1                             |  |  |
| GPD_NRG SP 3510SF  <br>PRNMS0005   MSP<br>Oldenburg Peterstrasse 28 -<br>34 EG Raum 018 |            | PRNIMS0005   MSP Oldenburg Peterstrasse 28 - 34 EG Raum 018 | KST 722220 | Als Standarddrucker festlegen |  |  |

## Auswahl von Farbdruck bei Bedarf:

https://mspwiki.medien-systempartner.de/display/MK/GPD+Umstellung+Farbe

> Weitere hilfreiche Tipps und Tricks finden Sie in der MSP Kundendokumentation

https://mspwiki.medien-systempartner.de/display/MK/MSP+Kundenbereich